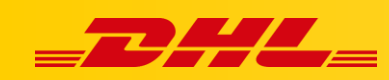

#### **PIERWSZE KROKI**

# **DHL EXPRESS COMMERCE**

#### Podsumowanie

W tym artykule opisano kroki, które są wymagane aby wysłać pierwszą przesyłkę za pomocą DHL Express Commerce.

Jak działa DHL Express Commerce (DEC)

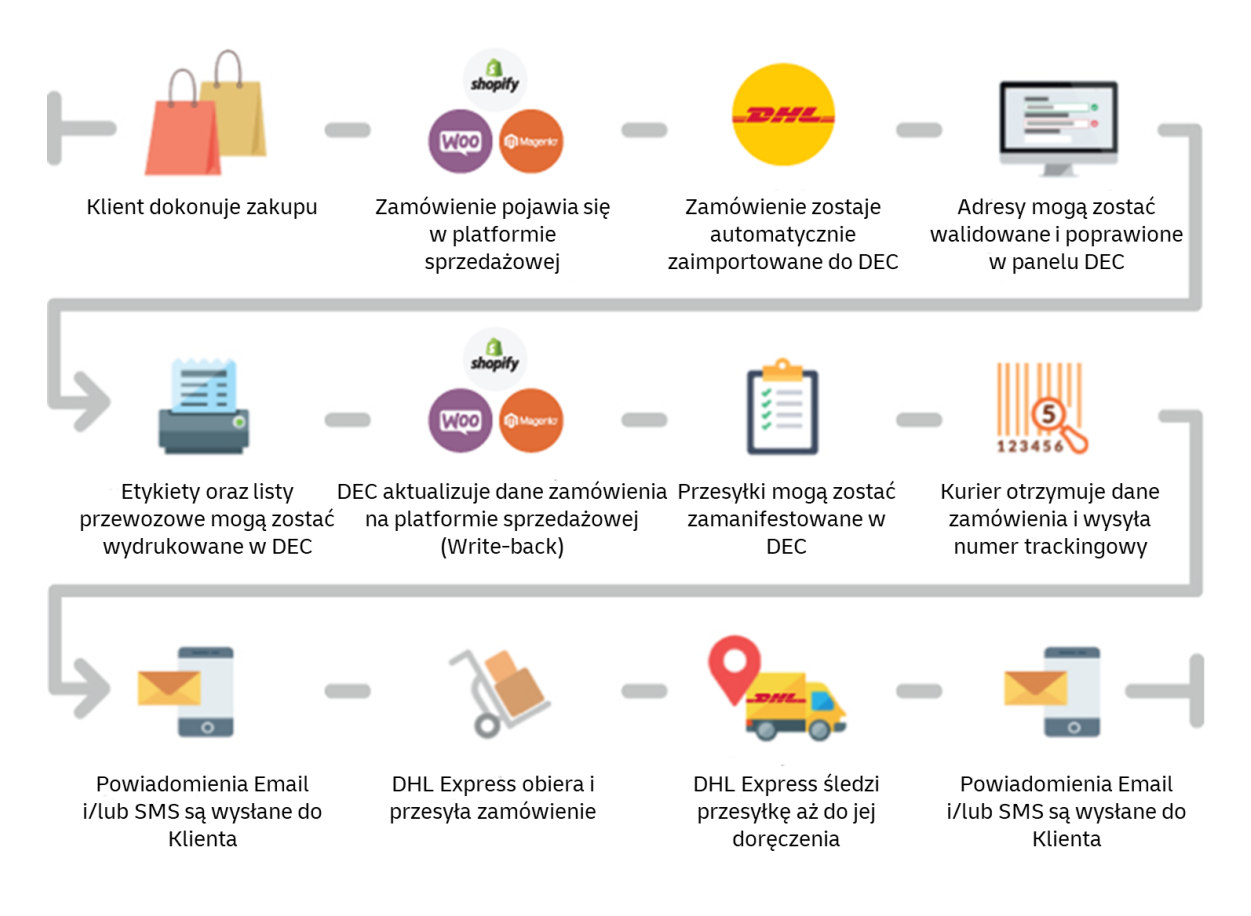

## 1. Przed rozpoczęciem konfiguracji wstępnej

Aby skonfigurować konto w panelu DHL Express Commerce niezbędne jest otrzymanie od przedstawiciela DHL Express indywidualnego numeru konta eksportowego. Jest to 9-cyfrowy numer unikalny dla każdego klienta, który umożliwia korzystanie z usług DHL Express.

Przed przejściem do kolejnych kroków upewnij się że posiadasz numer konta eksportowego.

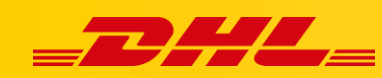

#### 2. Utwórz konto DHL Express Commerce

- 1. Przejdź pod adres [dhlexpresscommerce.com]
- 2. Kliknij Register now, następnie Continue
- 3. Wypełnij dane formularza, w polu **Country of business** wybierz Polskę, jest to kraj, w którym zarejestrowana jest Twoja firma
- 4. Podaj otrzymany numer konta DHL Express, a także swój email
- 5. Ustaw hasło do konta
- 6. Kliknij Continue
- 7. Na podany adres mailowy zostanie wysłany link weryfikacyjny do konta.
- 8. Gdy konto zostanie zweryfikowane, zaloguj się w panelu DHL Express Commerce aby przejść do kolejnych kroków.

|                                |                               | an BRANCE of the Second Second | Departs New ( |                      |                |              |             |  |
|--------------------------------|-------------------------------|----------------------------------------------------------------------------------------------------|---------------|----------------------|----------------|--------------|-------------|--|
| Register your DHL Express C    | OMMERCE ACCOUNT               | Sparsen      Sparsen      Sparsen      Sparsen      Sparsen      Sparsen      Sparsen      Sparsen                                                                                                    |               | Step 1<br>Provide us | with your in   | iformation s | 50          |  |
| Country of business Select One | Email address (your username) |                                                                                                    |               | Step 2<br>We email y | rou a link for | you to verif | fy          |  |
| DHL Express Account Number     | Password                      |                                                                                                    |               | your email<br>Step 3 | address.       |              | ŧ           |  |
|                                | Confirm password              | 27. year.                                                                                                    |               | activate yo          | our account.   | is to fully  | A des Jacob |  |
| Nie jestem robotem             |                               | 22 kanni                                                                                                    | 0.1           | 101211.00            | Los Marti      | Tarada       | + DL.Jujeni |  |

#### 3. Ustaw adres odbioru

Jest to adres używany do odbioru przesyłek kurierskich. Ten adres zostanie również wydrukowany na etykietach wysyłkowych jako adres nadawcy.

- 1. Przejdź do Settings, Pickup Address
- 2. Wprowadź pełen adres odbioru
- 3. Klikni**j Save**.

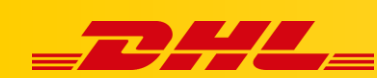

| dhlexpresstest1    | E Settings                                        |                           |
|--------------------|---------------------------------------------------|---------------------------|
|                    |                                                   |                           |
| ☆ Main Menu        | Pickup address                                    | Enter your pickup address |
| Settings           | × .                                               |                           |
|                    | The address you enter here is used as your pickup | Contact name              |
| Pickup Address     | address.                                          | Shipper Contact           |
| Options            |                                                   | Contact email             |
| View & Layout      |                                                   | mail@email.com            |
| Couriers           |                                                   |                           |
| Integrations       |                                                   | Phone                     |
| CSV File Setup     |                                                   | 0799 123456               |
| Package Setup      |                                                   | Company                   |
| Printing           |                                                   | My Company Name           |
| Rules              |                                                   |                           |
| Packing Slip       |                                                   | Building                  |
| Digital Signatures |                                                   | Test Building             |
| Child Accounts     |                                                   | Street                    |
| API                |                                                   | Test Street               |
| Checkout Rates     |                                                   |                           |
|                    |                                                   | Suburb                    |
| E Franchise        |                                                   | North Sydney              |
| ्र My Account      |                                                   | City                      |
|                    |                                                   | Sydney                    |
|                    |                                                   |                           |
|                    |                                                   | Postcode                  |
|                    |                                                   | 2080                      |
|                    |                                                   | State                     |
|                    |                                                   | NSW                       |
|                    |                                                   | Coupley                   |
|                    |                                                   | Australia                 |
|                    |                                                   | Augurund V                |
|                    |                                                   | Save                      |
|                    |                                                   |                           |

#### 4. Dodaj swoje konto eksportowe

Przedstawiciel DHL Express przekaże Ci numer konta eksportowego. To jest Twój unikalny numer konta wysyłkowego, który identyfikuje Cię w DHL Express. Twój numer konta wysyłkowego ma 9 cyfr.

Posiadanie prawidłowego numeru konta DHL Express wprowadzonego w DHL Express Commerce jest niezbędne do tworzenia przesyłek.

- 1. Przejdź do Settings, Couriers, DHL Express Settings, następnie kliknij Enable DHL
- 2. DHL Account No, Wprowadź tutaj numer swojego konta exportowego DHL Express.
- 3. Kliknij Save.

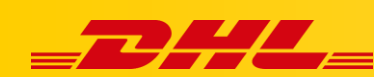

| ② dhlexpresstest1 ✓                                                                                                    | Settings                                                                                                    |  |
|----------------------------------------------------------------------------------------------------|----------------------------------------------------------------------------------------------------|--|
| ☆ Main Menu 〈<br>② Settings ~                                                                                                    | DHL EXPRESS Couriers > DHL Express Settings Advanced                                                                                                    |  |
| Pickup Address<br>Options<br>View & Layout<br>Couriers<br>Integrations<br>CSV File Setup<br>Package Setup<br>Printing<br>Rules<br>Packing Slip<br>Digital Signatures<br>Child Accounts | <ul> <li>Setting up DHL Express as a courier</li> <li>1. Request access to use DHL with DHL Express</li> <li>2. Enter your XML PI username and password</li> <li>3. Load your product codes</li> <li>4. Configure advanced settings</li> <li>If you do not have these credentials, please contact with your DHL account number or contact your DHL account nanager requesting your XML-PI access to use DHL.</li> <li>See more detailed instructions on how to get set up.</li> </ul> |  |

## 5. Skonfiguruj swoje produkty DHL Express

DHL Express oferuje szereg produktów wysyłkowych, aby zaspokoić wiele różnych wymagań związanych z wysyłką. Ogólnie rzecz biorąc, nasze standardowe produkty używane do wysyłki międzynarodowej to:

- **EXPRESS WORLDWIDE (WPX)** | Nasz produkt Time Definite International. WPX jest używany, gdy kraj pochodzenia lub docelowy znajduje się poza Unią Europejską.
- EXPRESS WORLDWIDE (ECX) | Nasz produkt Time Definite EU. Ten produkt jest naszą usługą wysyłkową wyłącznie na terenie Unii Europejskiej. Kraje pochodzenia i przeznaczenia znajdują się w Unii Europejskiej.
- Economy Select (ESI) | Nasz produkt Day Definite International. Ten produkt jest naszą usługą wysyłki drogowej poza Unię Europejską.
- Economy Select (ESU) | Nasz produkt Day Definite EU. Ten produkt jest naszą usługą wysyłki drogowej wewnątrz Unii Europejskiej.

Wysyłka poza Unię Europejską | Rekomendujemy skonfigurowanie EXPRESS WORLDWIDE (WPX) aby umożliwić przesyłkę międzynarodową.

Wysyłka do Unii Europejskiej | Rekomendujemy skonfigurowanie zarówno EXPRESS WORLDWIDE (WPX) jak i EXPRESS WORLDWIDE (ECX) aby umożliwić wysyłkę zarówno do krajów Unii Europejskiej, jak i poza Unią Europejską.

- 1. Przejdź do Settings, Couriers, DHL Express Settings i Add Product Codes
- 2. Kliknij Add an existing product code aby wybrać produkt z listy rozwijanej, następnie kliknij Add.

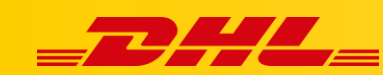

| Add product codes                                                                                 | CODE                            | NAME                | DEFAULT |      |        |
|---------------------------------------------------------------------------------------------------|---------------------------------|---------------------|---------|------|--------|
| Select a recognised DHL product code by                                                           | WPX                             | EXPRESS WORLDWIDE   |         | Edit | Delete |
| following the steps below:                                                                        | ECX                             | EXPRESS WORLDWIDE   |         | Edit | Delete |
| <ul> <li>Select an item from the existing<br/>product code dropdown</li> <li>Click ADD</li> </ul> | Add a new product code          |                     |         |      |        |
| The most common product codes are:                                                                | • Add an existing product code: | Please select 🗸 Add |         |      |        |

3. Jeżeli w polu produktów będzie znajdował się produkt DOM - DOMESTIC EXPRESS, usuń go klikając **Delete**. Produkt DOM nie jest obsługiwany w Polsce.

## Aby rozpocząć wysyłkę Twoje konto musi zostać aktywowane, stanie się to po walidacji przeprowadzonej przez DHL Express i może trwać do 2 dni roboczych.

W przypadku pytań technicznych dotyczących **konfiguracji** produktów czy też **problemów technicznych** prosimy o skorzystanie z formularza kontaktowego dostępnego w **panelu DHL Express Commerce** w zakładce **Support** lub o skierowanie zapytania na adres <u>cim.int@dhl.com</u>